# **Kit Instructions**

Color Skin Upgrade (Walmart Medium Gray)

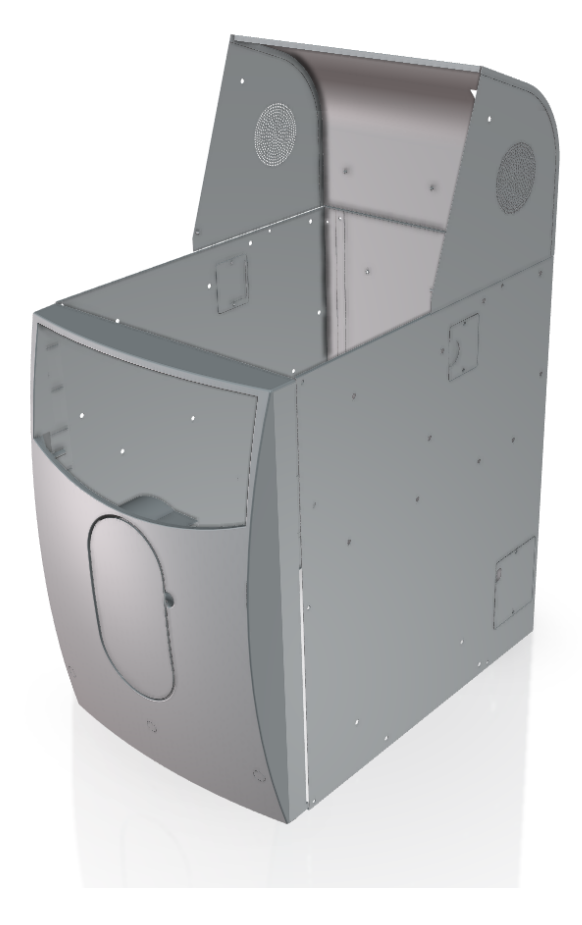

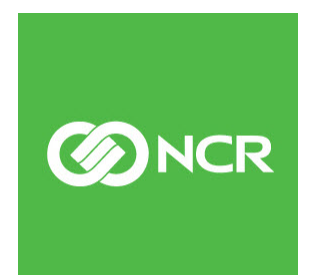

7358-K708 Issue A The product described in this document is a licensed product of NCR Corporation.

NCR is a registered trademark of NCR Corporation. NCR FastLane SelfServ<sup>™</sup> Checkout is a trademark of NCR Corporation in the United States and/or other countries. Other product names mentioned in this publication may be trademarks or registered trademarks of their respective companies and are hereby acknowledged.

The terms HDMI and HDMI High-Definition Multimedia Interface, and the HDMI Logo are trademarks or registered trademarks of HDMI Licensing LLC in the United States and other countries.

Where creation of derivative works, modifications or copies of this NCR copyrighted documentation is permitted under the terms and conditions of an agreement you have with NCR, NCR's copyright notice must be included.

It is the policy of NCR Corporation (NCR) to improve products as new technology, components, software, and firmware become available. NCR, therefore, reserves the right to change specifications without prior notice.

All features, functions, and operations described herein may not be marketed by NCR in all parts of the world. In some instances, photographs are of equipment prototypes. Therefore, before using this document, consult with your NCR representative or NCR office for information that is applicable and current.

To maintain the quality of our publications, we need your comments on the accuracy, clarity, organization, and value of this book. Please use the link below to send your comments.

EMail: FD230036@ncr.com

Copyright © 2019 By NCR Corporation Global Headquarters 864 Spring St. NW Atlanta, GA 30308 United States All Rights Reserved

# **Revision Record**

| lssue | Date     | Remarks     |
|-------|----------|-------------|
| А     | Nov 2019 | First Issue |
|       |          |             |
|       |          |             |

# Color Skin Upgrade (Walmart Medium Gray)

This publication provides procedures for installing a Color Skin (Walmart Medium Gray) to any of the following SelfServ Checkout units:

- NCR SelfServ<sup>™</sup> Checkout (7350)
- NCR SelfServ<sup>™</sup> Checkout (7350) R6 Lite
- NCR FastLane SelfServ<sup>™</sup> Checkout (7358)

# **Kit Contents**

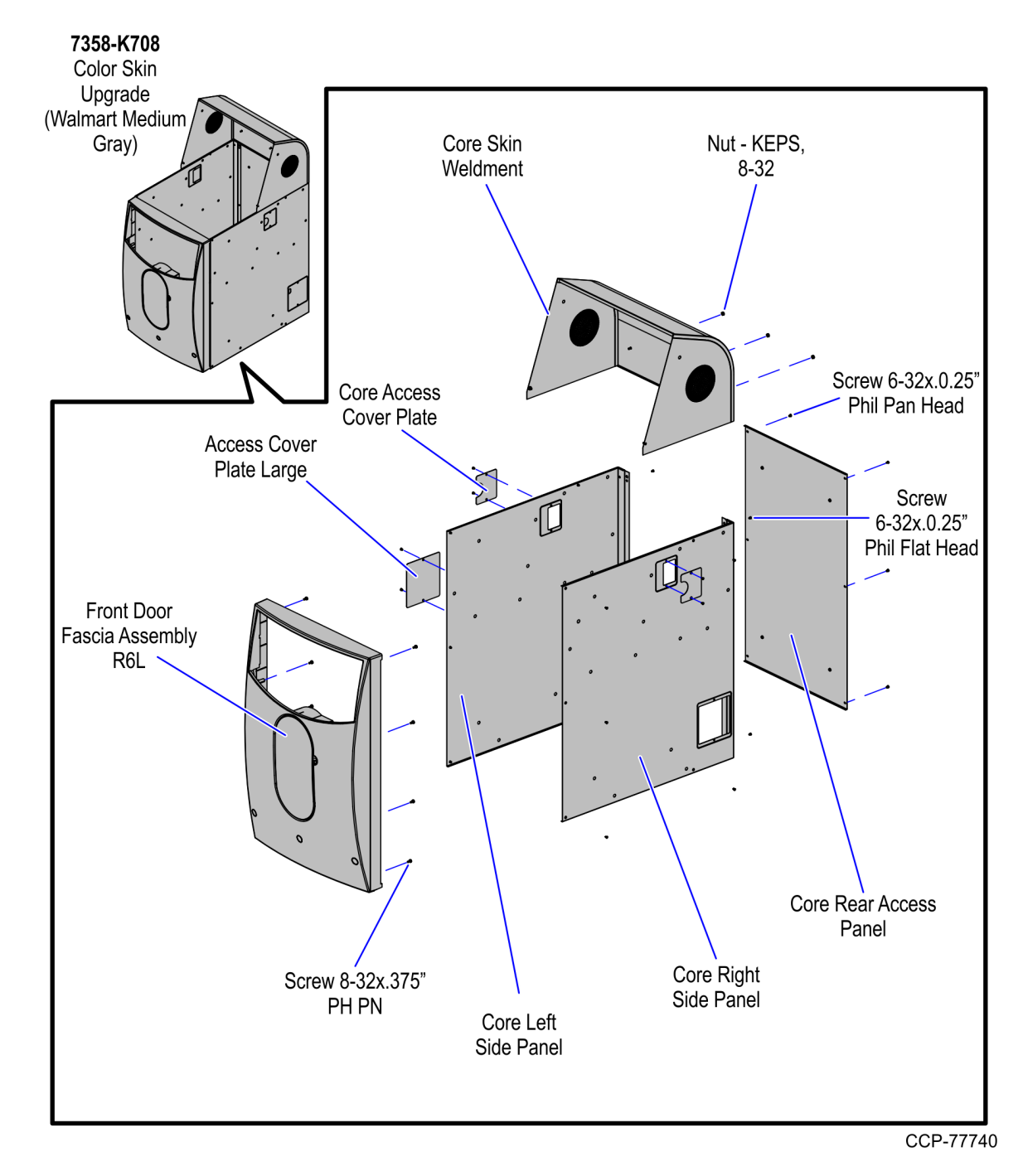

| Part Number | Description                               |
|-------------|-------------------------------------------|
| 497-0526797 | Kit - Color Skin Upgrade - WM Medium Gray |
| 795-0108628 | Panel - core left side (WM Medium Gray)   |
| 795-0108528 | Panel - core right side (WM Medium Gray)  |

| Part Number   | Description                                                                                          |
|---------------|----------------------------------------------------------------------------------------------------|
| 795-0114928   | Weldment - Core skin (WM Medium Gray)                                                                |
| 006-8611286   | Screw - 8-32 x .375" Phillips Pan Head, Captive External Tooth<br>Washer, Trivalent Coating (10 pcs) |
| 795-0133728   | Panel - Core - Rear Access (WM Medium Gray)                                                          |
| 006-8611143   | Nut Keps, 8-32, Steel, Blue Zinc (5 pcs)                                                             |
| 795-0258528   | Assembly - Front Door Fascia - R6L+                                                                  |
| 006-8612955   | Screw, 6-32 x 0.25" Phil Flat Head, Undercut, Thread-cutting<br>Type F, Zinc-Plated Steel (20 pcs)   |
| 795-0102628   | Panel - Access cover - Large (WM Medium Gray)                                                        |
| 006-8615169   | Screw, 6-32 x 0.25" Phil Pan Head, Thread-Cutting Type F, Zinc-<br>Plated Steel (6 pcs)              |
| * 795-0281628 | Hole Label Cover - (Light Royal Gray)                                                                |
| 795-0108428   | Cover plate - Core Access (WM Medium Gray) (2 pcs)                                                   |
| * 497-0423108 | Instructions - Kit (Reference Sheet)                                                                 |

\* Items marked with an asterisk are not called out on the image.

# Installation Procedures

To upgrade the SelfServ Checkout unit with a Color Skin (Walmart Medium Gray), follow these steps:

- 1. Remove and set aside the following components. These components will be reinstalled once the new components are installed.
- **Note:** Depending on the SelfServ Checkout configuration, some of these components may or may not exist.

| #  | Components                                   | Related Task/Information                                                                                                    |
|----|----------------------------------------------|----------------------------------------------------------------------------------------------------|
| a. | Bagwell                                      | Depending on Bagwell configuration, refer to 7358-<br>K111/K112/K113 Bagwell Upgrade Kit Instructions.                                                                 |
| b. | Coupon Printer<br>Shelf                      | <u>Removing Coupon Printer Shelf</u> on page 6.                                                                                                    |
| C. | Basket Shelf                                 | For more information, refer to NCR FastLane SelfServ™<br>Checkout (7358) R6L Plus Hardware Installation Guide (BCC5-<br>0000-5263).                                    |
| d. | Tri–Light/Lane<br>Light Pole and<br>Assembly | <ul> <li>Do the following:</li> <li><u>Removing Tri–Light/Lane Light Pole</u> on page 11.</li> <li><u>Removing Tri–Light/Lane Light Assembly</u> on page 7.</li> </ul> |
| e. | Cosmetic Door<br>Bumper                      | <u>Removing Cosmetic Door Bumper</u> on page 12.                                                                                                    |
| f. | Core Cabinet<br>Bumpers                      | Removing Core Cabinet Bumpers on page 13.                                                                                                    |

- X

2. Remove the components to be replaced.

| #  | Components          | Related Task/Information                        |
|----|---------------------|-------------------------------------------------|
| a. | Plastic Door Fascia | <u>Removing Plastic Door Fascia</u> on page 15. |
| b. | Core Hood           | Removing Core Hood on page 16.                  |
| с. | Rear Panel          | Removing Rear Panel on page 17.                 |
| d. | Side Panels         | Removing Side Panels on page 18.                |

3. Install the new components.

| #  | Components          | Related Task/Information                 |
|----|---------------------|------------------------------------------|
| a. | Side Panels         | <u>Removing Side Panels</u> on page 18.  |
| b. | Rear Panel          | <u>Removing Rear Panel</u> on page 17.   |
| с. | Core Hood           | Removing Core Hood on page 16.           |
| d. | Plastic Door Fascia | Removing Plastic Door Fascia on page 15. |

4. Install the components that were set aside. For more information, refer to the table below.

**Note:** Depending on the SelfServ Checkout configuration, some of these components may or may not exist.

| #  | Components                                   | Related Task/Information                                                                                                    |
|----|----------------------------------------------|----------------------------------------------------------------------------------------------------|
| a. | Cosmetic Door<br>Bumper                      | Installing Cosmetic Door Bumper on page 28.                                                                                                    |
| b. | Tri–Light/Lane<br>Light Pole and<br>Assembly | <ul> <li>Do the following:</li> <li><u>Installing Tri-Light/Lane Light Pole</u> on page 29.</li> <li><u>Installing Tri-Light/Lane Light Assembly</u> on page 31.</li> </ul> |
| с. | Basket Shelf                                 | For more information, refer to <i>NCR FastLane SelfServ</i> ™                                                                                                    |
| d. | Coupon Printer<br>Shelf                      | Checkout (7358) R6L Plus Hardware Installation Guide (BCC) 0000-5263).                                                                                                    |
| e. | Bagwell                                      | Depending on Bagwell configuration, refer to 7358-<br>K111/K112/K113 Bagwell Upgrade Kit Instructions.                                                                      |

- 5. Depending on the SelfServ Checkout configuration, fasten the hole label covers to all <u>unused</u> screw holes on the side and rear panels.
  - Note: A sheet of hole label covers contains forty (40) hole label covers.

#### **Removing Coupon Printer Shelf**

To remove the Coupon Printer Shelf, loosen all two (2) screws securing the Printer Shelf to the SelfServ Checkout unit.

**Note:** The Coupon Printer Shelf is mounted above the Basket Shelf on the side of the SelfServ Checkout unit.

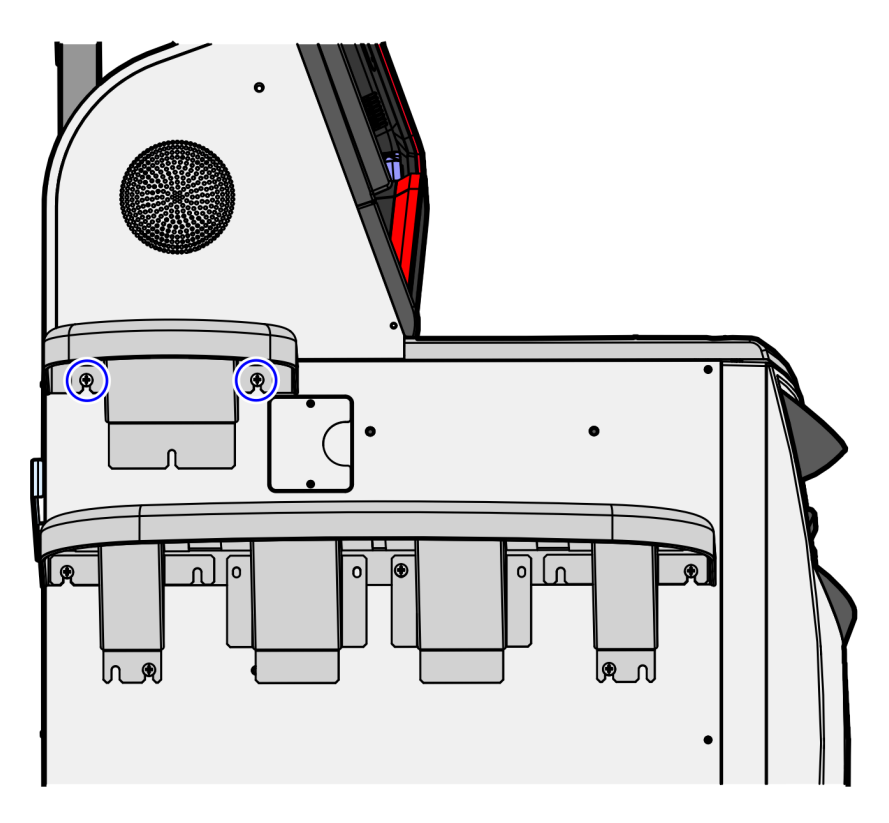

#### Removing Tri-Light/Lane Light Assembly

To remove the Tri–Light/Lane Light assembly (with or without Camera), follow these steps:

- 1. Turn off the R6L Plus software and hardware systems. For more information, refer to "General Operational Procedures" section of *NCR SelfServ*<sup>™</sup> *Checkout* (7360) *Hardware Service Guide* (B005–0000–2378).
- 2. Remove the screw securing the Tri–Light/Lane Light Assembly to the Tri–Light /Lane Light pole.

#### Tri-Light/Lane Light Assembly

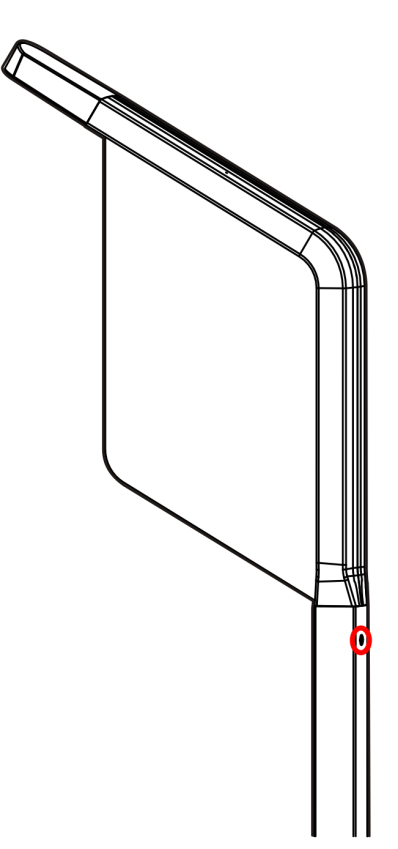

ccp-62078

#### Tri-Light/Lane Light with Camera Assembly

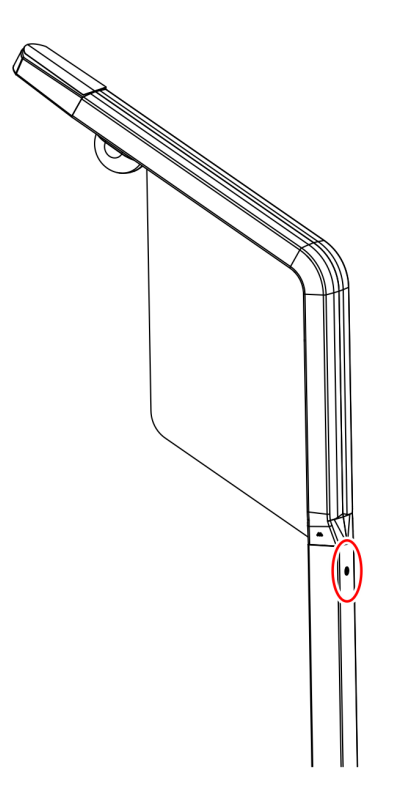

3. Lift the Tri–Light/Lane Light Assembly and then disconnect the cables.

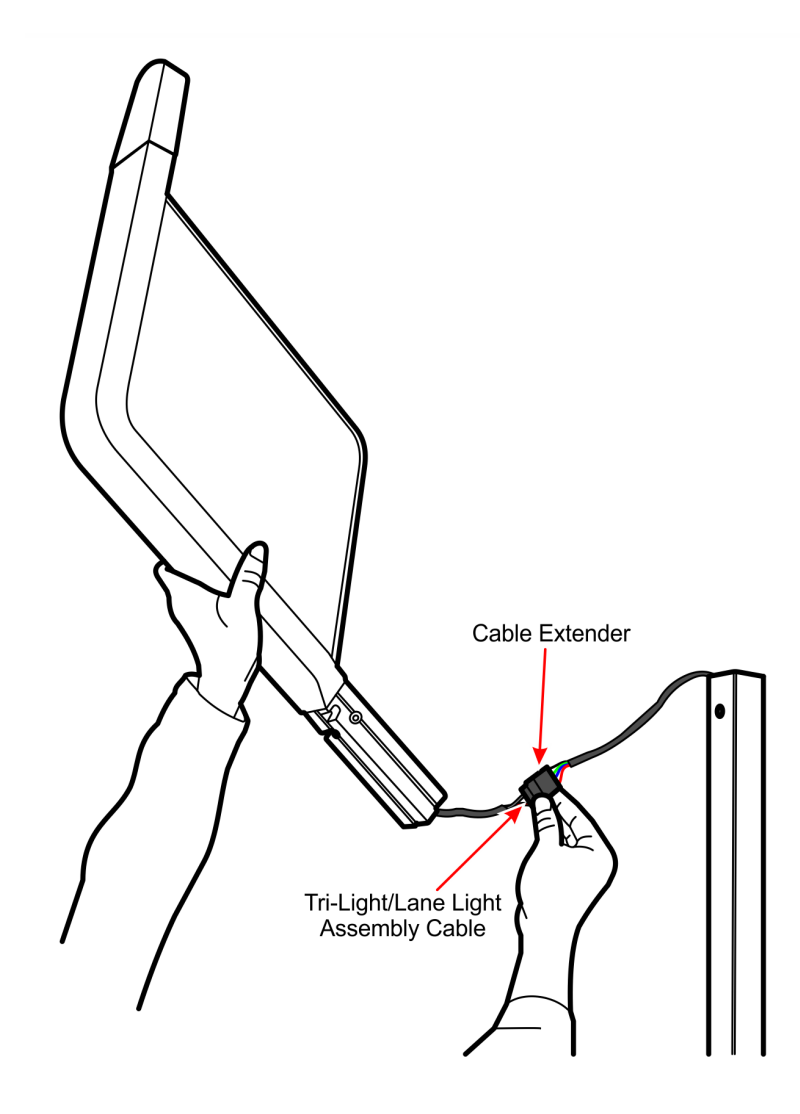

#### Tri-Light/Lane Light Assembly

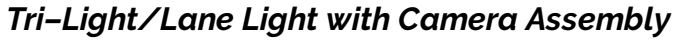

**Note:** The assembly has cable ties that provide strain relief for the connectors. Cut these cable ties before disconnecting the connectors.

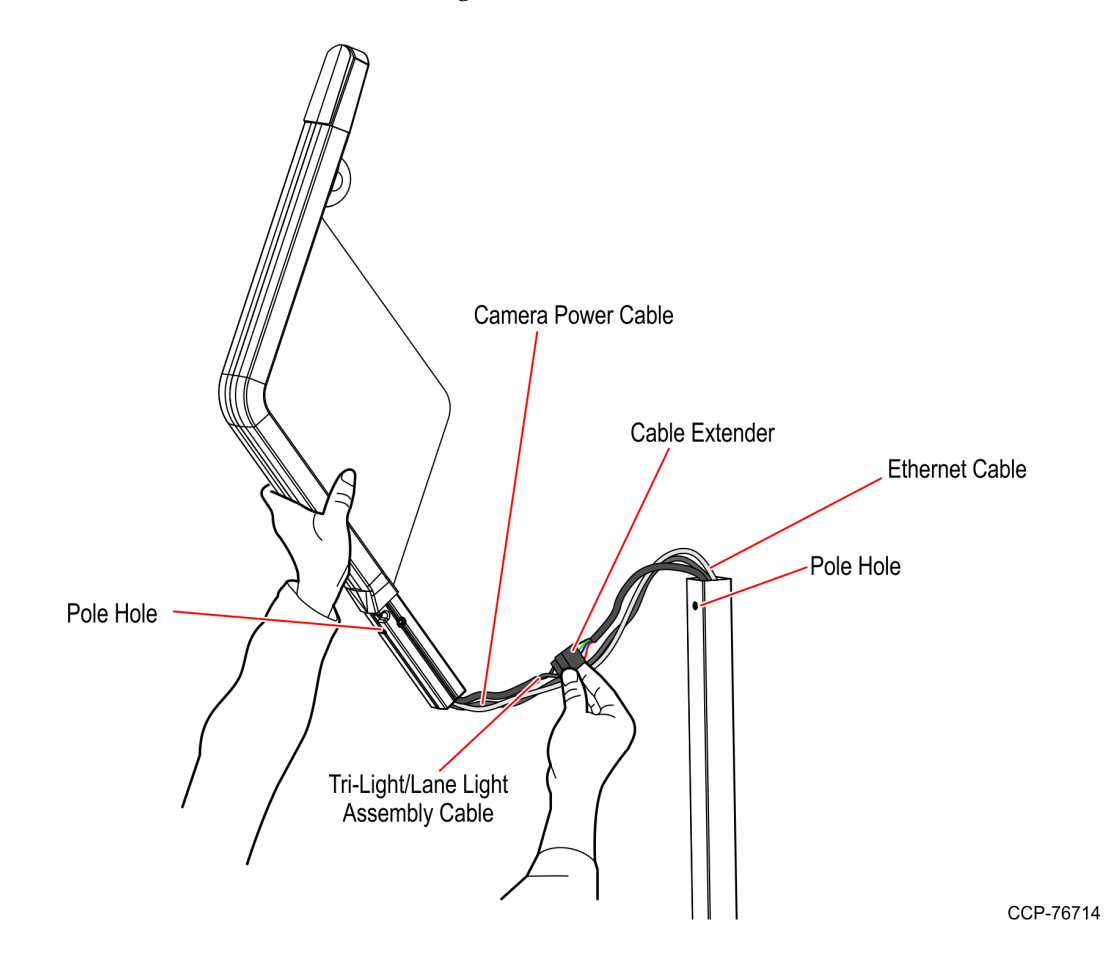

# Removing Tri-Light/Lane Light Pole

To remove the Tri-Light/Lane Light pole, follow these steps:

- 1. Remove the existing Tri–Light/Lane Light assembly, if necessary. For more information, refer to *<u>Removing Tri–Light/Lane Light Assembly</u>* on page 7.
- 2. Remove two screws securing the pole to the unit.

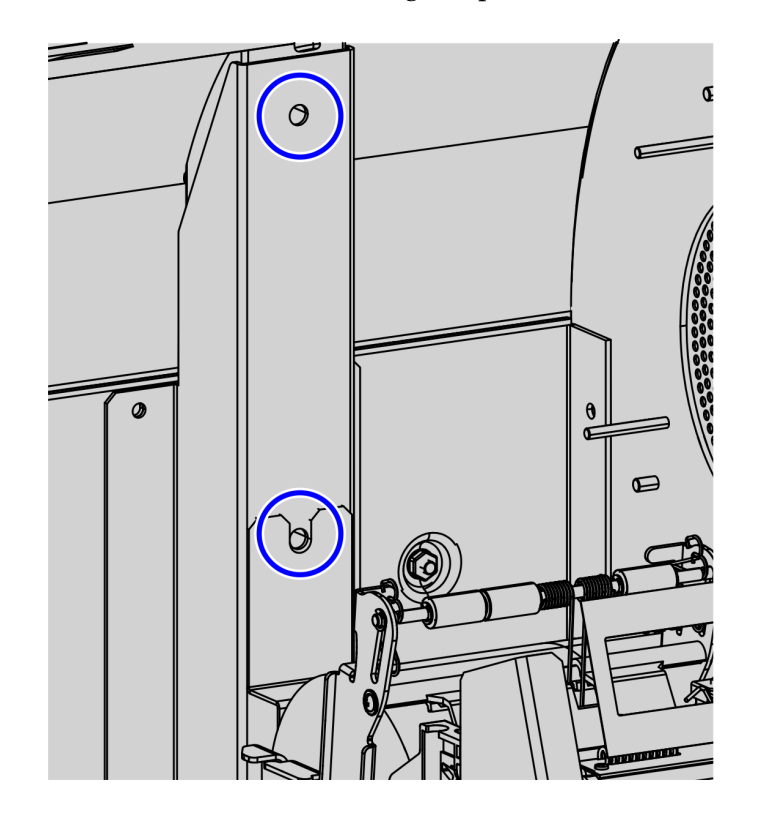

- 3. Disconnect the Tri–Light/Lane Light cable from the I/O Box.
- 4. Carefully lift the pole out of the unit.

#### **Removing Cosmetic Door Bumper**

To remove the bumper from the Cosmetic Door, follow these steps:

1. Remove three (3)  $\frac{1}{4}$  – 20 flat head screws to detach the bumper from the Cosmetic Door, as shown in the image below.

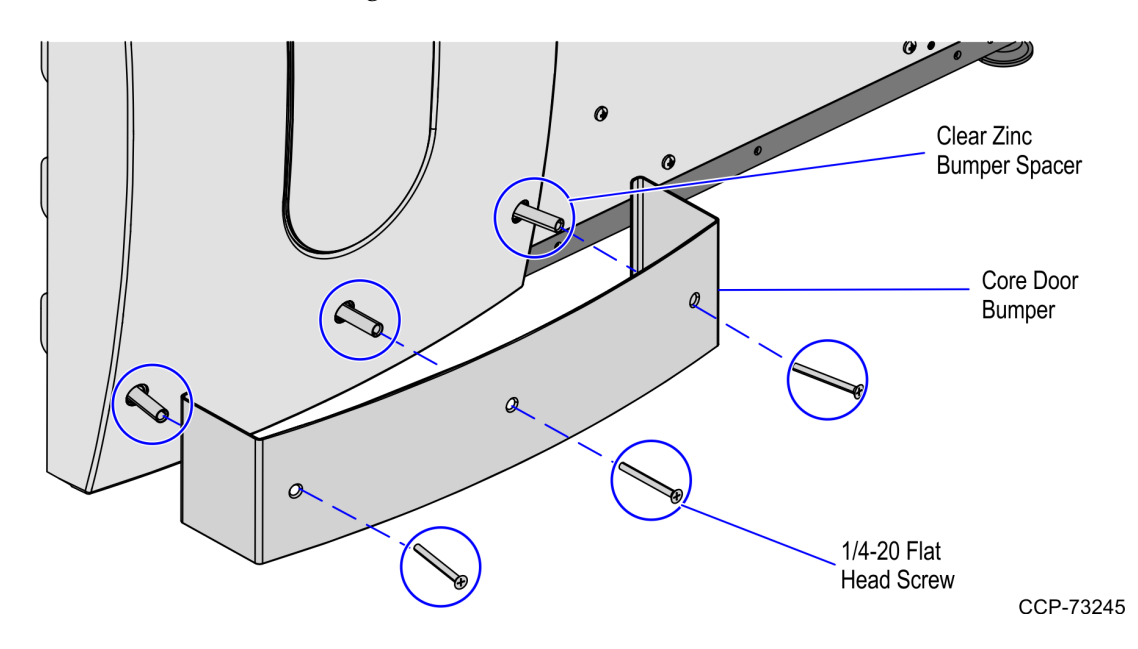

2. Remove the three (3) clear zinc bumper spacers from the holes on the plastic door fascia.

#### **Removing Core Cabinet Bumpers**

To remove the Core Cabinet Bumpers from the Core Cabinet, follow these steps:

1. Detach the Rear Core Bumpers by removing two (2) screws and spacers from each Bumper, as shown in the image below.

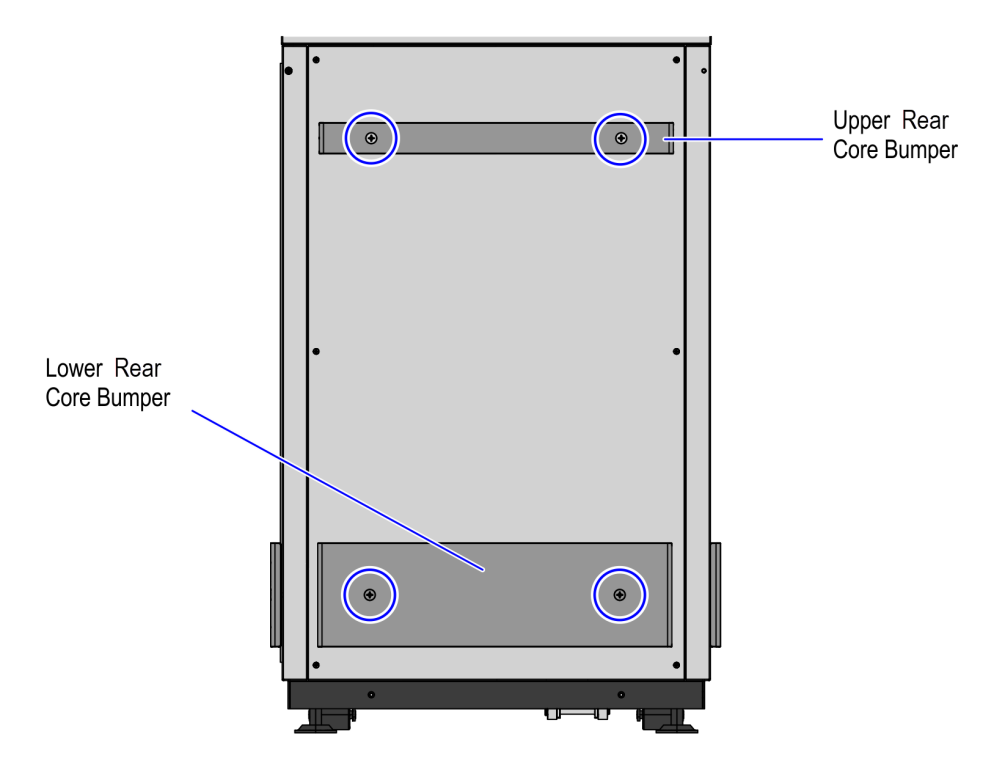

- 2. Detach the Side Core Bumper from the Core Cabinet by removing the (2) screws and spacers, as shown in the image below.
- **Note:** For a No-Bag configuration, a Side Core Bumper is installed on each side of the SelfServ Checkout. For configurations with bagging options, only one Side Core Bumper is installed depending on the orientation of the SelfServ Checkout unit. For the purpose of illustration only, this procedure shows images using a Left-hand (LH) orientation unit.

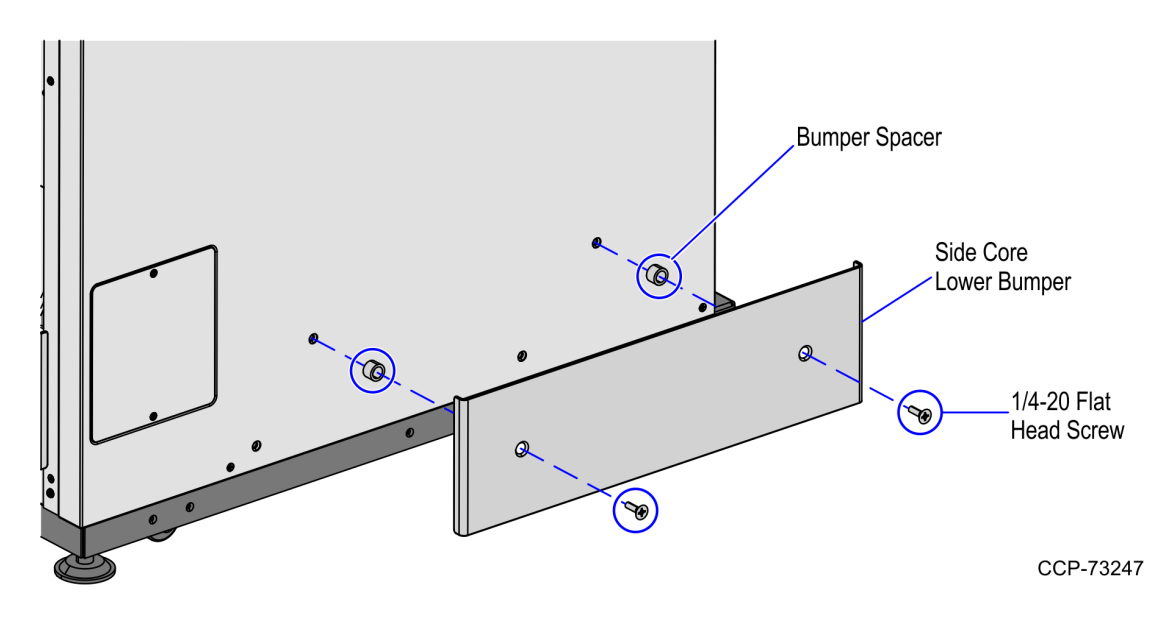

# **Removing Plastic Door Fascia**

To remove the Plastic Door Fascia, remove the ten (10) 8–32 pan head screws securing the Plastic Door Fascia to the Cosmetic Door.

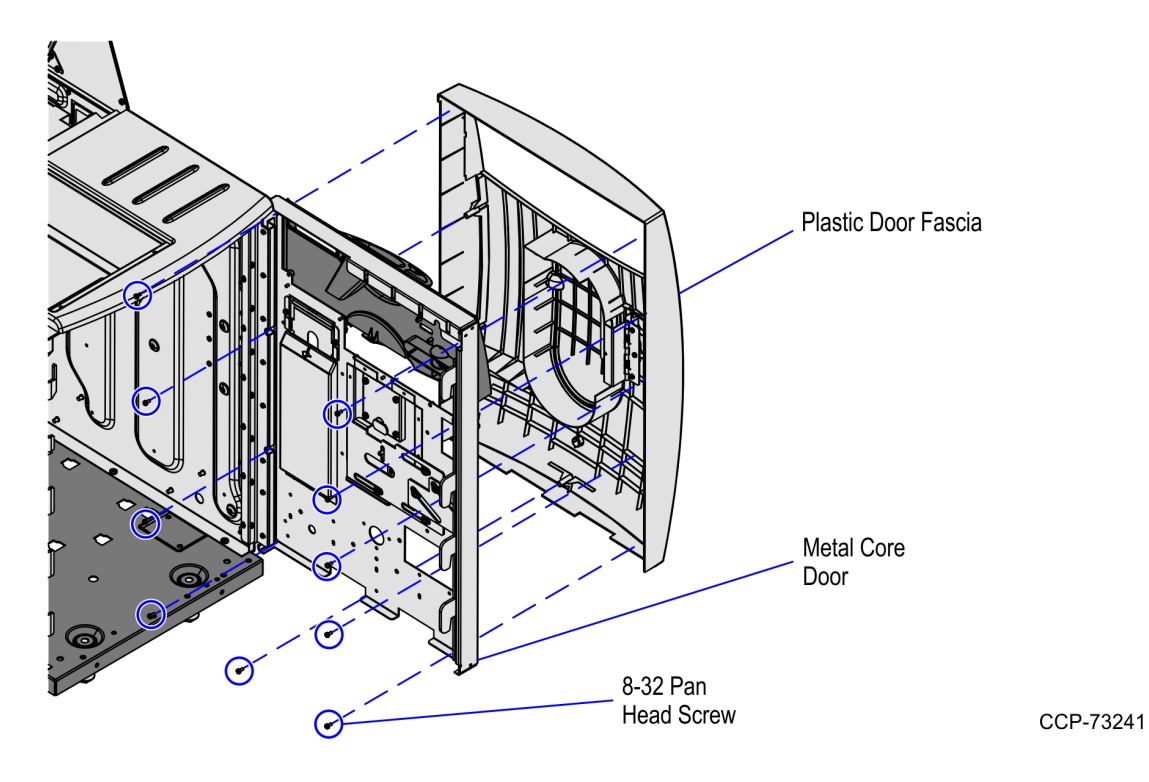

#### **Removing Core Hood**

To remove the Core Hood, follow these steps:

- 1. Open the Upper Cabinet Door.
- 2. Remove the Scanner/Scale to access the nuts securing the Core Hood to the Tower Cabinet.
- 3. Remove the two (2) screws securing the sides of the Core Hood to the Tower Cabinet, as shown in the image below.

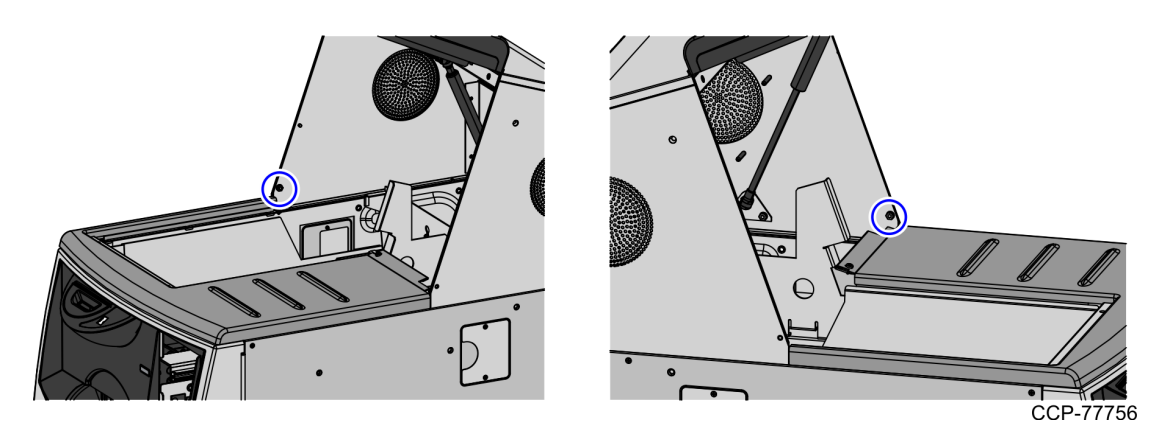

4. Remove the remaining three (3) nuts securing the rear part of the Core Hood to the Tower Cabinet, as shown in the image below.

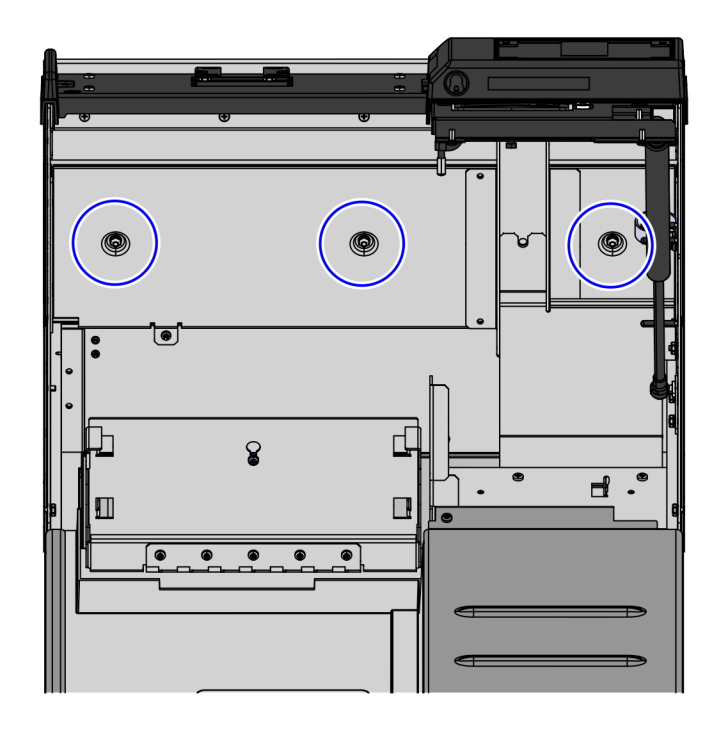

# **Removing Rear Panel**

To remove the Rear Panel, remove the six (6) screws securing the panel to the Core Cabinet frame, as shown in the image below.

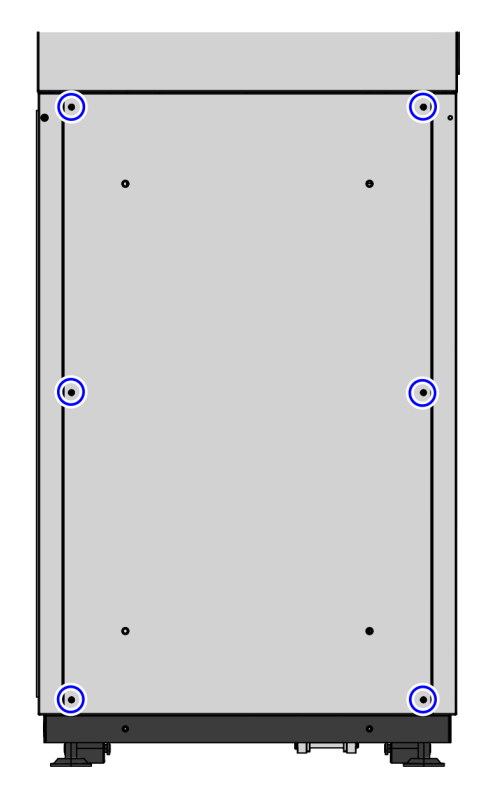

# **Removing Side Panels**

To remove the Side Panels from the Core Cabinet, follow these steps:

1. Remove four (4) screws from the back of the Core Cabinet frame, as shown in the image below.

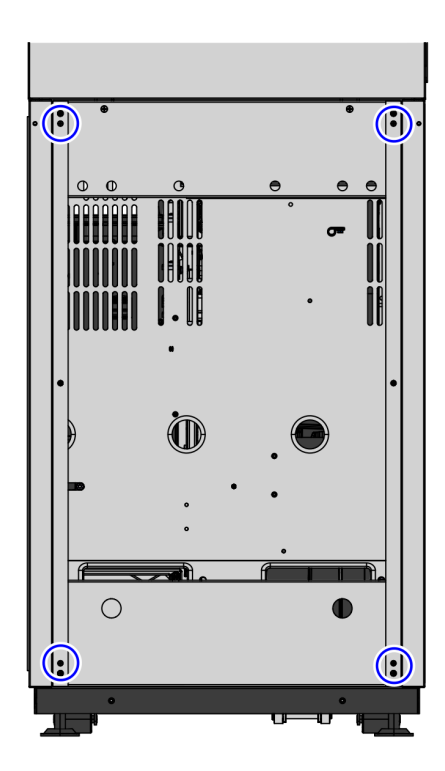

2. Remove the five (5) screws securing the right side panel to the Core Cabinet.

Note: Do not remove the cable access covers from the panel.

•

- CCP-77747
- 3. Remove the five (5) screws securing the left side panel to the Core Cabinet.
- Note: Do not remove the cable access covers from the panel.

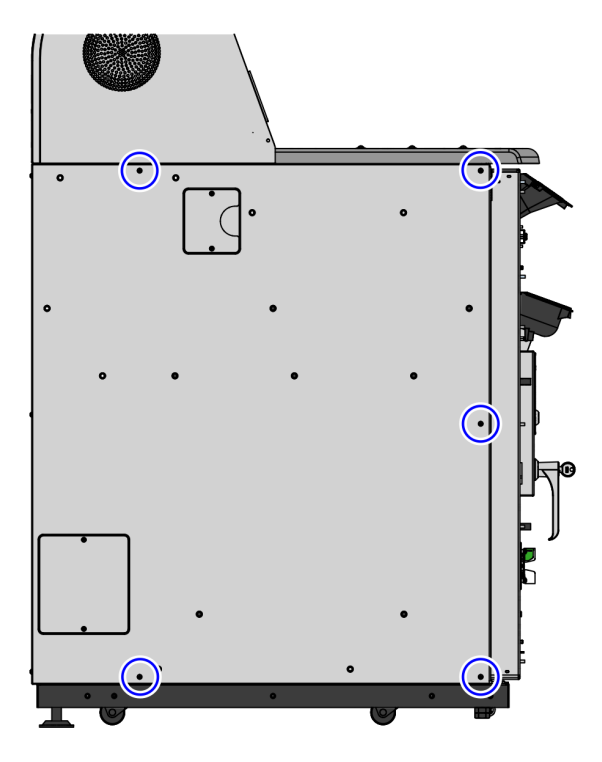

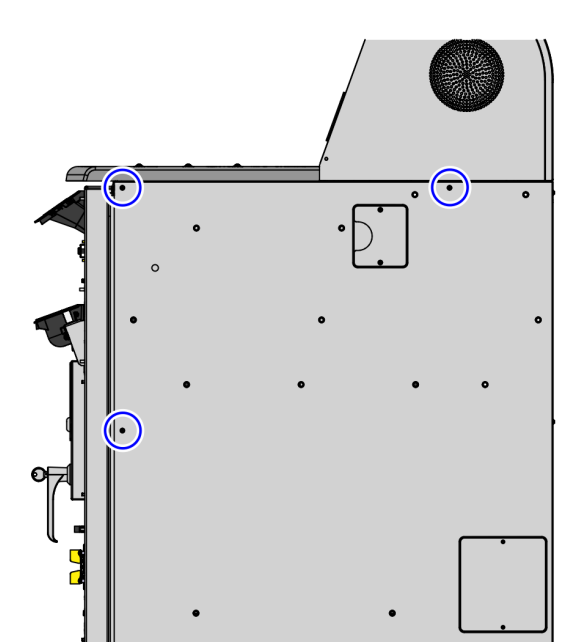

# **Installing Side Panels**

To install the Side Panels to the Core Cabinet, follow these steps:

1. Secure the left side panel to the Core (Cabinet) using five (5) screws, as shown in the image below.

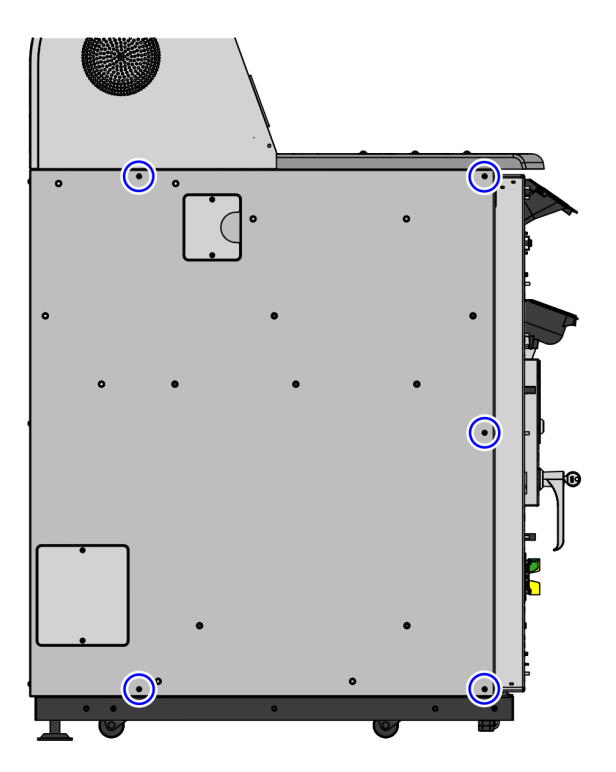

CCP-77750

2. Secure the right side panel to the Core Cabinet using five (5) screws, as shown in the image below.

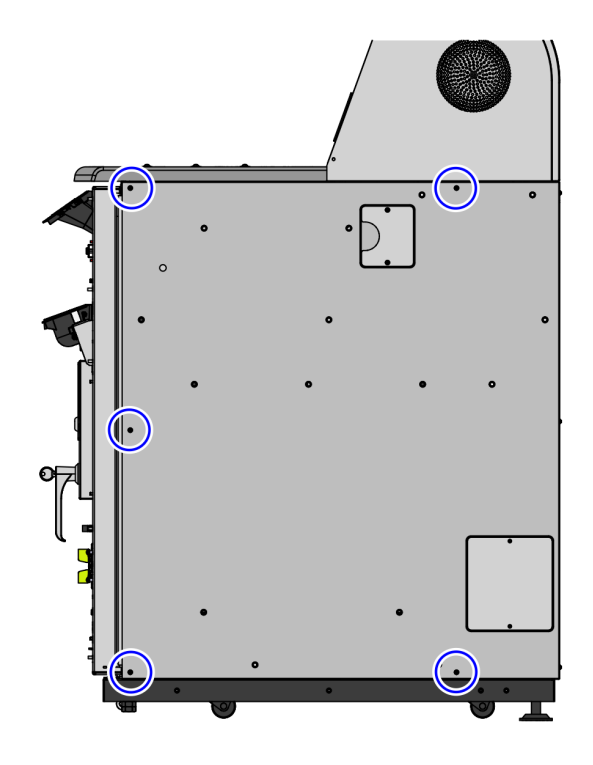

- 3. Secure both left and right side panels to the Core Cabinet frame using four (4) screws, as shown in the image below.

CCP-77752

4. Install core access covers on the side panels using two (2) flat head screws, as shown in the image below.

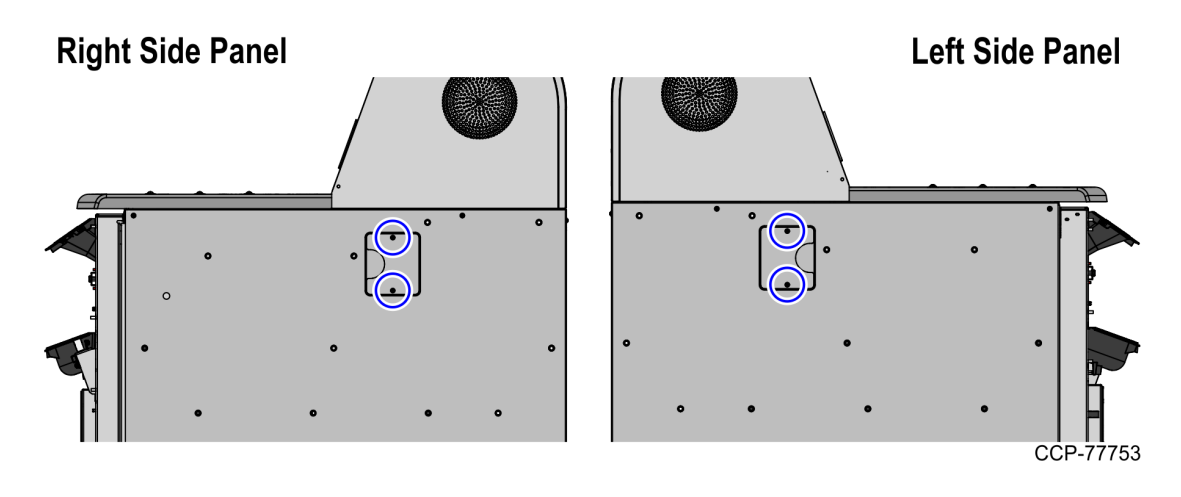

- 5. Install the large access cover panel to the side panel using two (2) screws, as shown in the image below.
- **Note:** Depending on the orientation of the SelfServ Checkout unit, the large access cover panel should be installed on the panel opposite to the Bagwell area. For the purpose of illustration only, this procedure shows a Left-hand (LH) orientation unit.

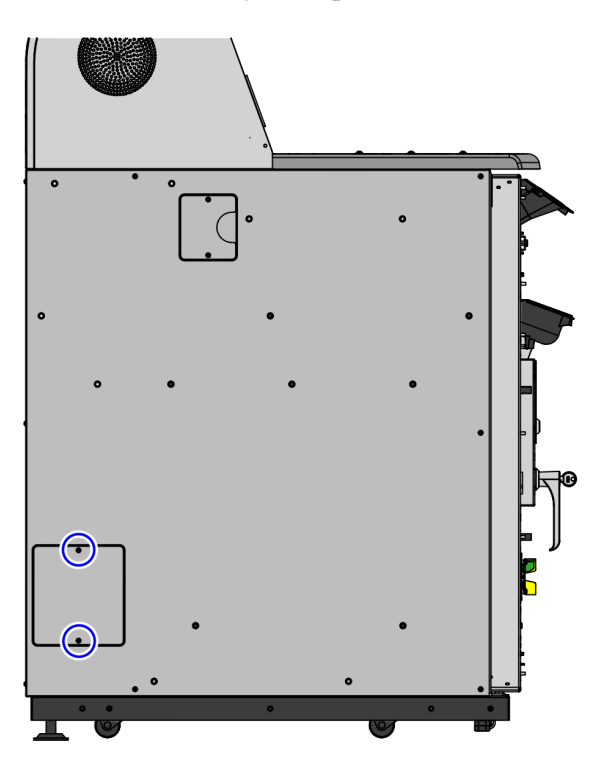

# **Installing Rear Panel**

To install the Back Panel, secure the Back panel to the Core Cabinet using six (6) screws, as shown in the image below.

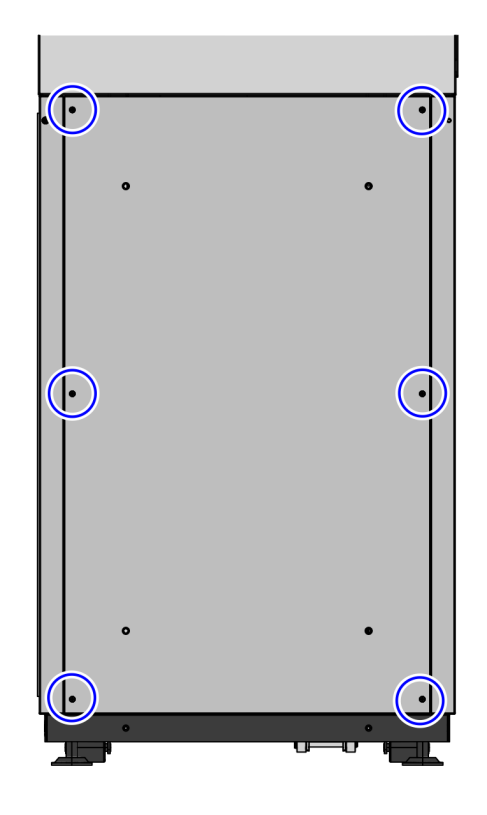

#### **Installing Core Hood**

To install the Core Hood, follow these steps:

- 1. Open the Upper Cabinet Door, if necessary.
- 2. Position the Core Hood onto the Tower Cabinet. Ensure that the five (5) studs are inserted into the holes of the Tower Cabinet, as shown in the image below.

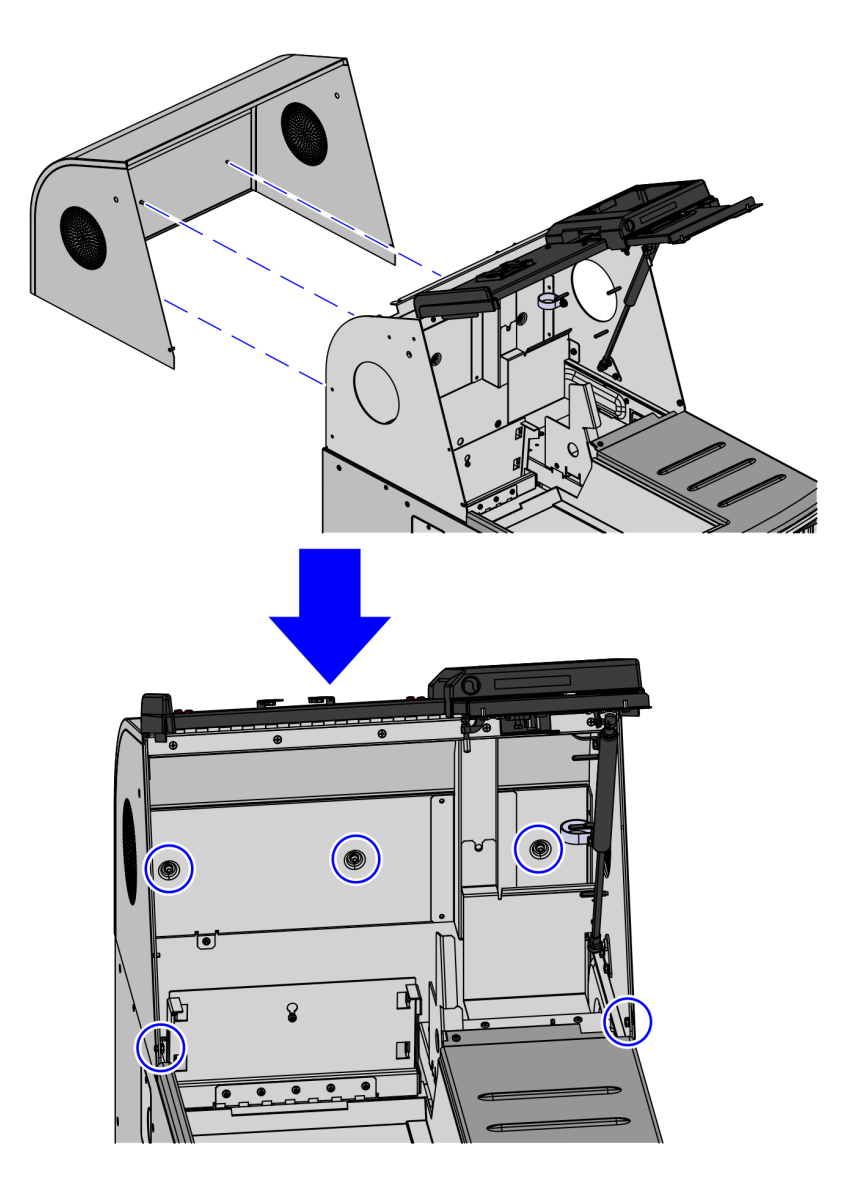

CCP-77758

3. Secure the Core Hood in place using five (5) nuts.

# Installing Cosmetic Door Fascia

To install the Plastic Door Fascia, secure the Plastic Door Fascia to the Cosmetic Door using ten (10) 8–32 pan head screws, as shown in the image below.

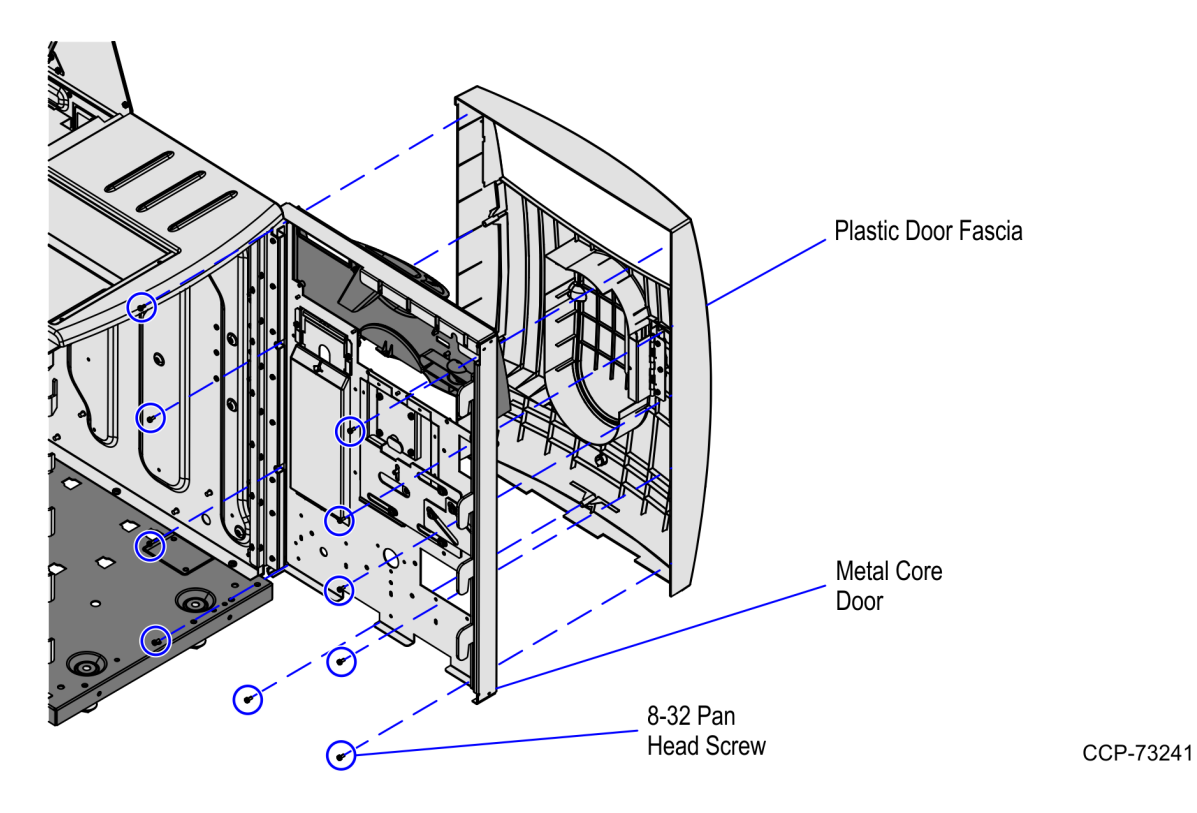

# Installing Core Cabinet Bumpers

To install the bumpers on the Core Cabinet, follow these steps:

- 1. Install the Side Core Bumper by doing the following:
- **Note:** For a No-Bag configuration, a Side Core Bumper is installed on each side of the SelfServ Checkout. For configurations with bagging options, only one Side Core Bumper is installed depending on the orientation of the SelfServ Checkout unit. For the purpose of illustration only, this procedure shows images using a Left-hand (LH) orientation unit.
  - a. Insert a bumper spacer into each hole.
  - b. Align the Side Core Lower Bumper holes with the corresponding bumper spacer and then secure using two <sup>1</sup>/<sub>4</sub>–20 flat head screws, as shown in the image below.

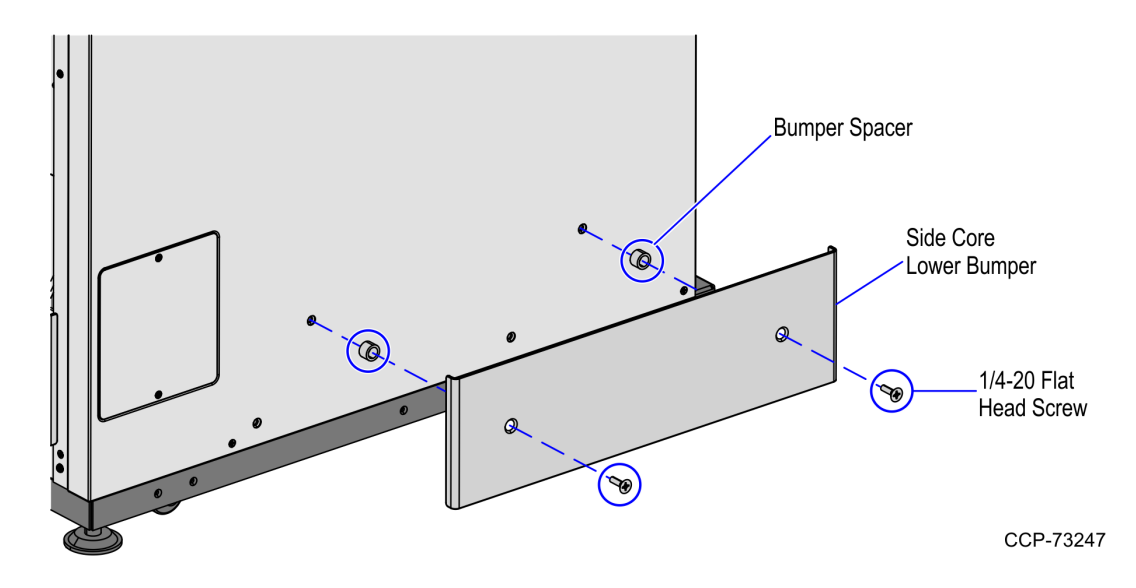

- 2. Install the Rear Core Bumpers by doing the following:
  - a. Insert a bumper spacer into each hole.
  - b. Align the Rear Core Lower Bumper holes with the corresponding bumper spacer and then secure using two 1/4–20 flat head screws as shown in the image below.

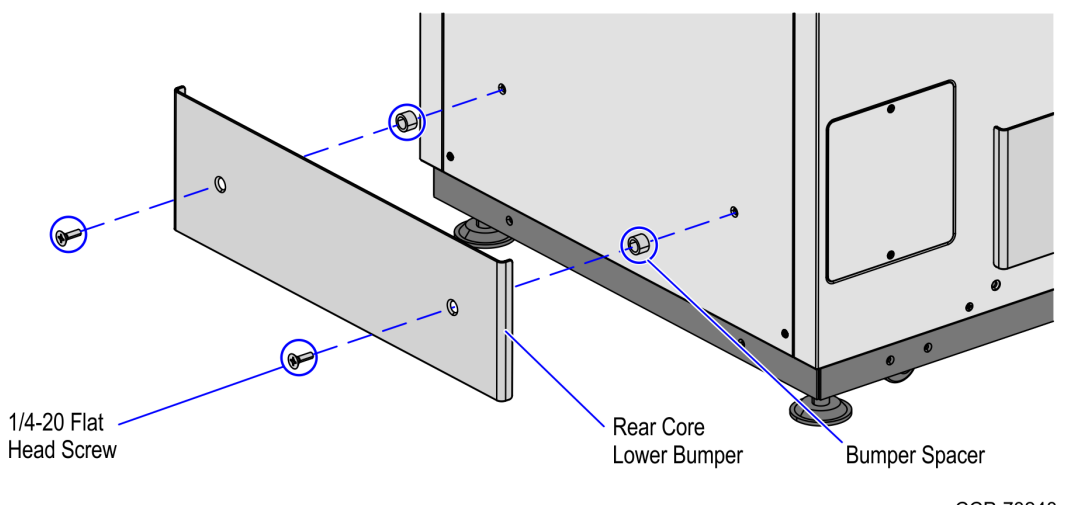

CCP-73248

c. Align the Rear Core Upper Bumper holes with the corresponding bumper spacer and then secure using two 1/4–20 flat head screws as shown in the image below.

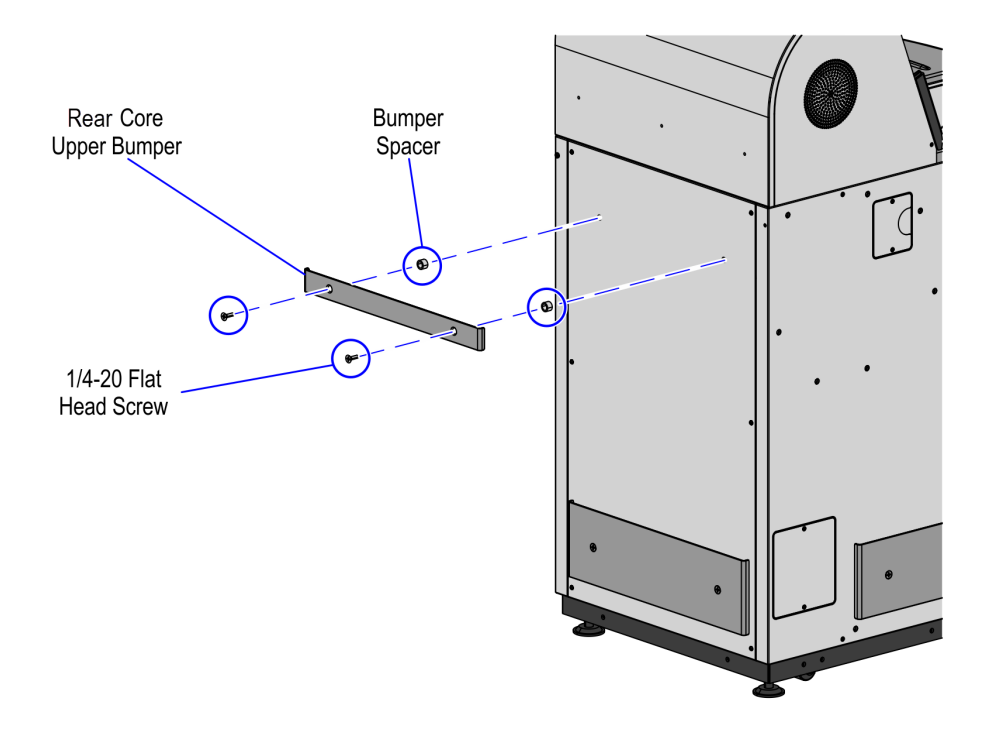

#### Installing Cosmetic Door Bumper

To install the Cosmetic Door Bumper, follow these steps:

1. Remove the three (3) plastic plugs from the Plastic Door Fascia.

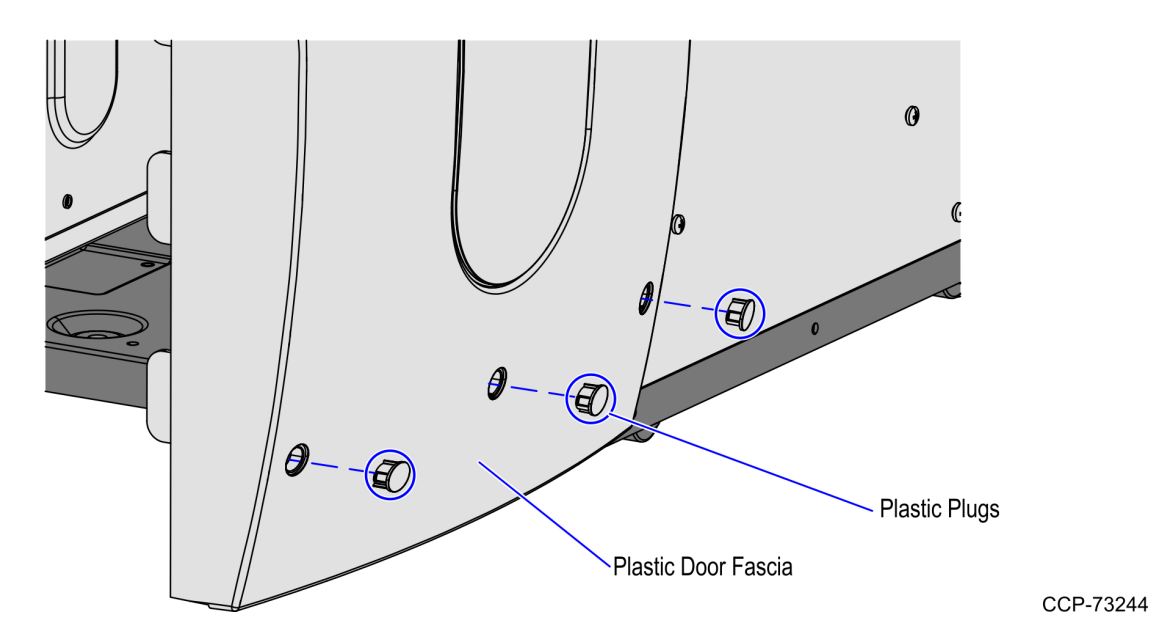

- 2. Do the following:
  - a. Insert three (3) clear zinc bumper spacers into each hole on the Plastic Door Fascia.
  - b. Align the Cosmetic Door bumper holes with the corresponding bumper spacer and then secure using three (3)  $\frac{1}{4}$  20 flat head screws, as shown in the image below.

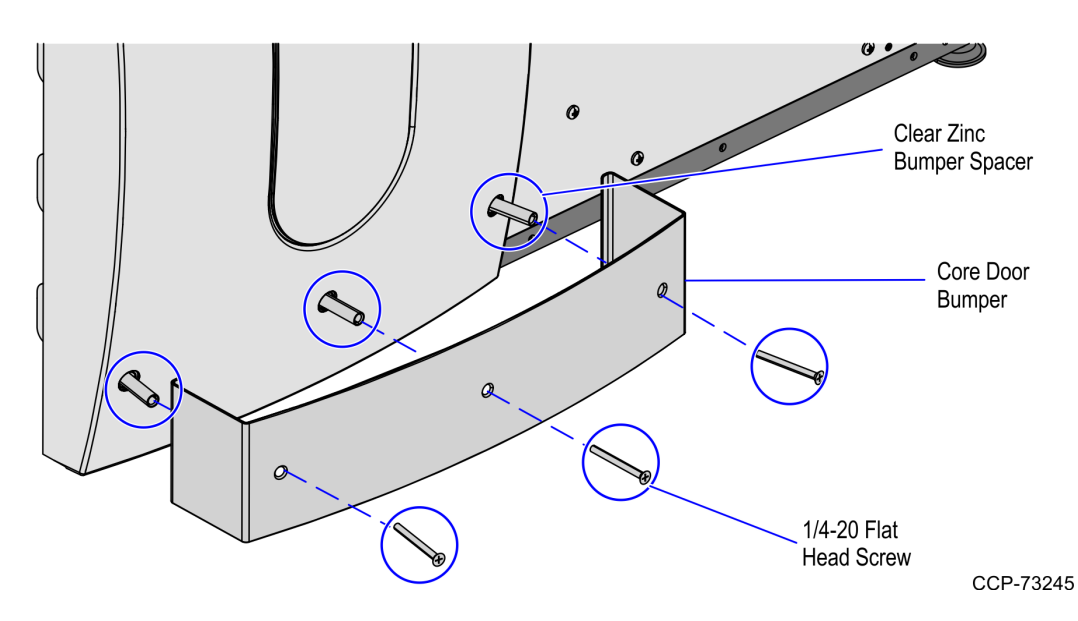

## Installing Tri-Light/Lane Light Pole

To install the Tri–Light/Lane Light pole, follow these steps:

- 1. Insert the Tri–Light/Lane Light cable extender through the Tri–Light/Lane Light pole.
- Tip: To make routing the cable extender through the pole easier, first attach a weight (for example, a large bolt) to a long piece of string and drop the weighted end of the string through the Tri–Light/Lane Light pole (starting at the top-end). Once the string is threaded through the pole, tie the non-weighted end of the string around the cable connector and then pull the cable extender through the pole.
- 2. Carefully insert the pole into the Upper Cabinet.

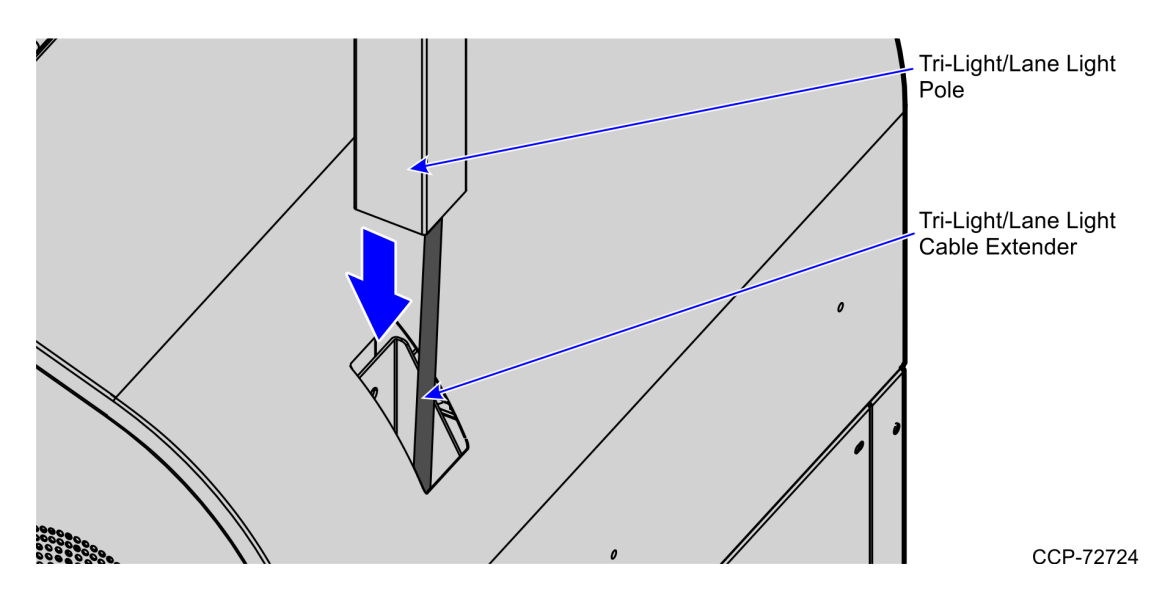

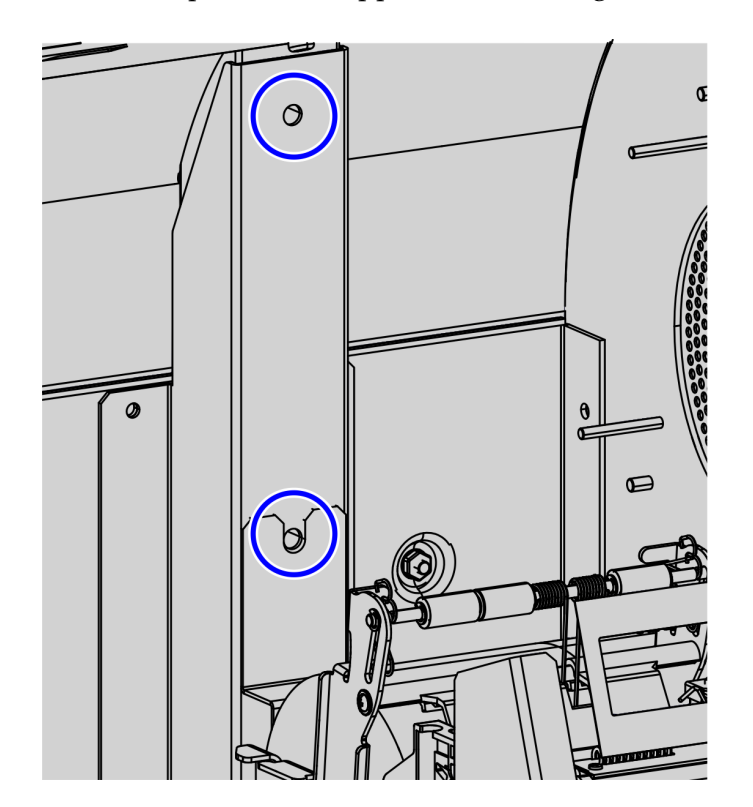

3. Secure the pole to the Upper Cabinet using two screws.

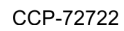

4. Install the Tri–Light/Lane Light assembly.

## Installing Tri-Light/Lane Light Assembly

To install the Tri-Light/Lane Light assembly, follow these steps:

- 1. Install the Tri–Light/Lane Light pole. For more information, refer to *Installing Tri– Light/Lane Light Pole* on page 29.
- 2. Connect the Tri–Light/Lane Light assembly cable with the cable extender in the pole.

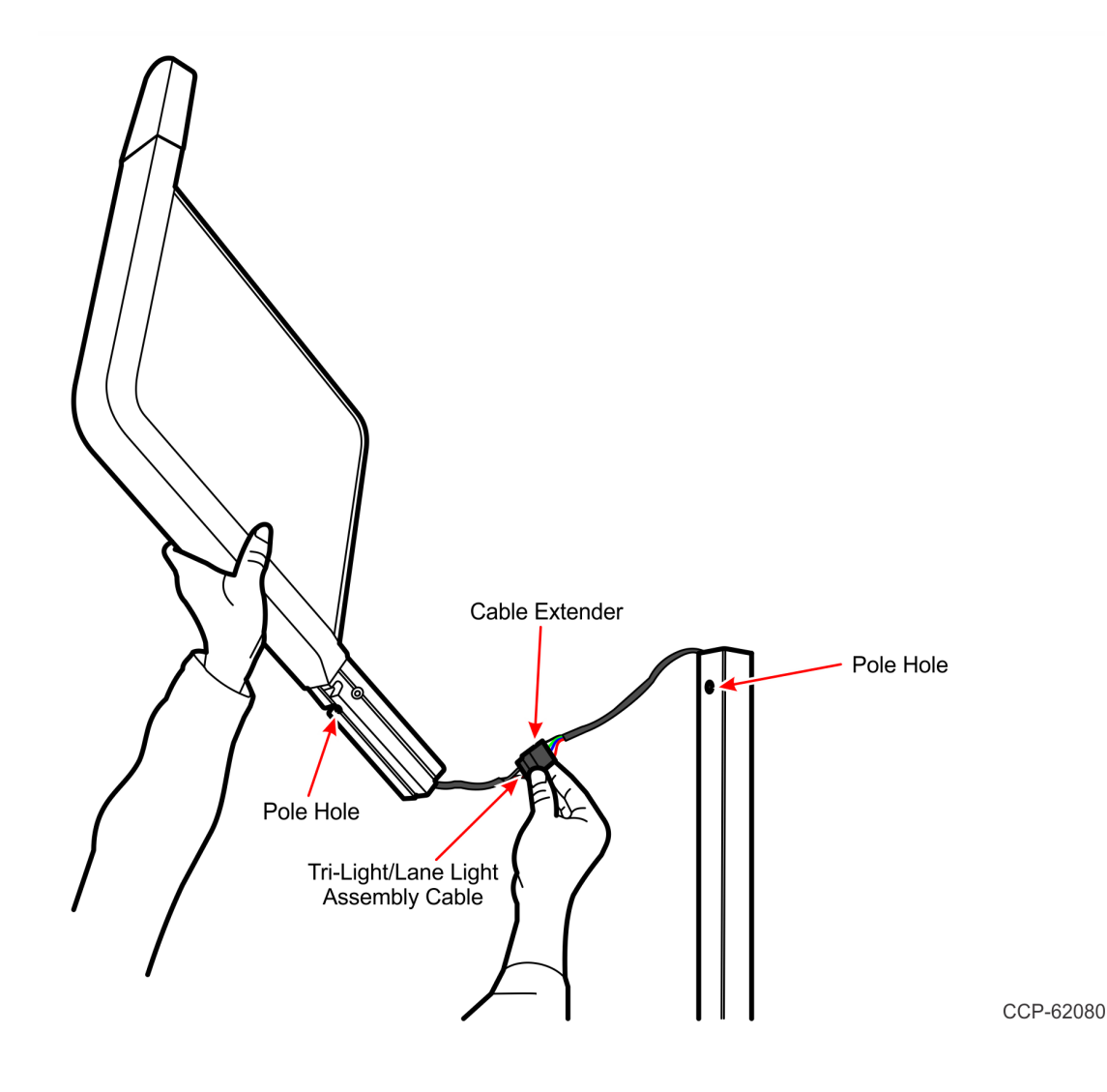

- 3. Orient the Trilight/Lane Light assembly so that the Lane Light faces the front of the unit.
- 4. Insert the Tri–Light/Lane Light assembly into the Tri–Light/Lane Light pole. Ensure that the pole holes are aligned.

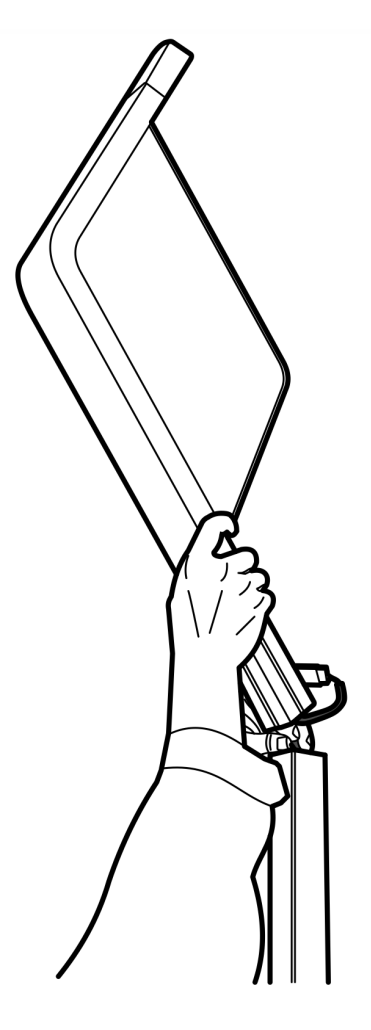

5. Secure the Tri–Light/Lane Light assembly to the pole with a screw.

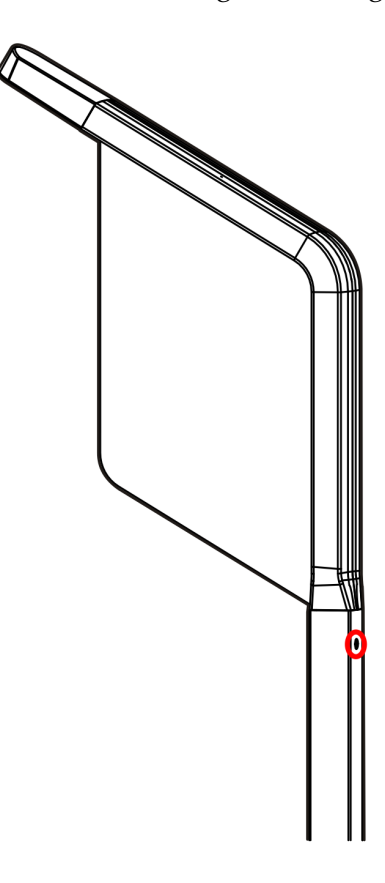

ccp-62078

6. Run the ADD utility to ensure device is updated with the latest firmware.